### Spremeni barvo

Ob kliku na gumb se spremeni barva!

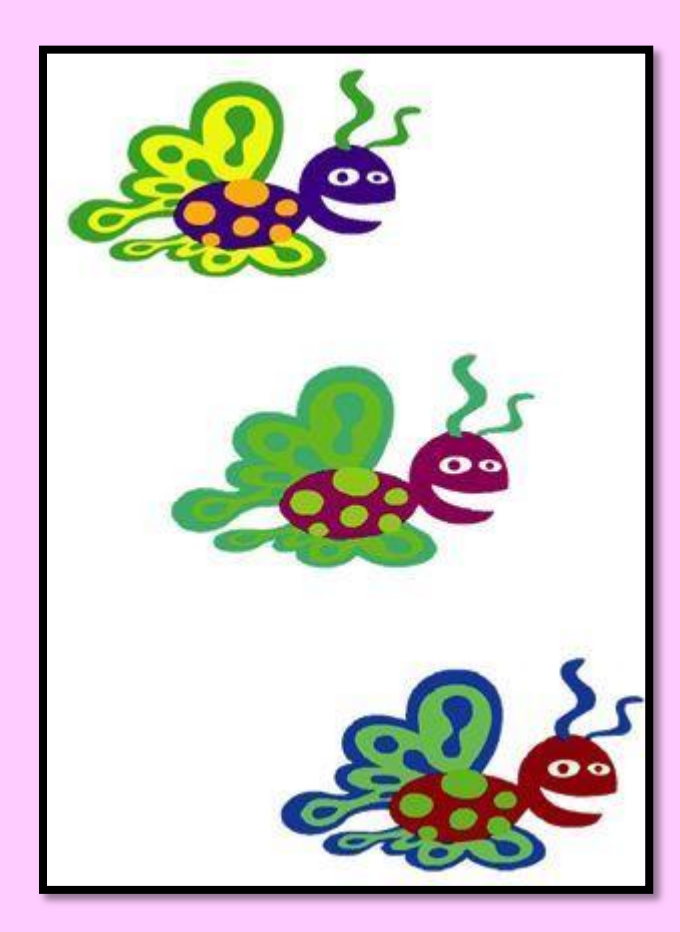

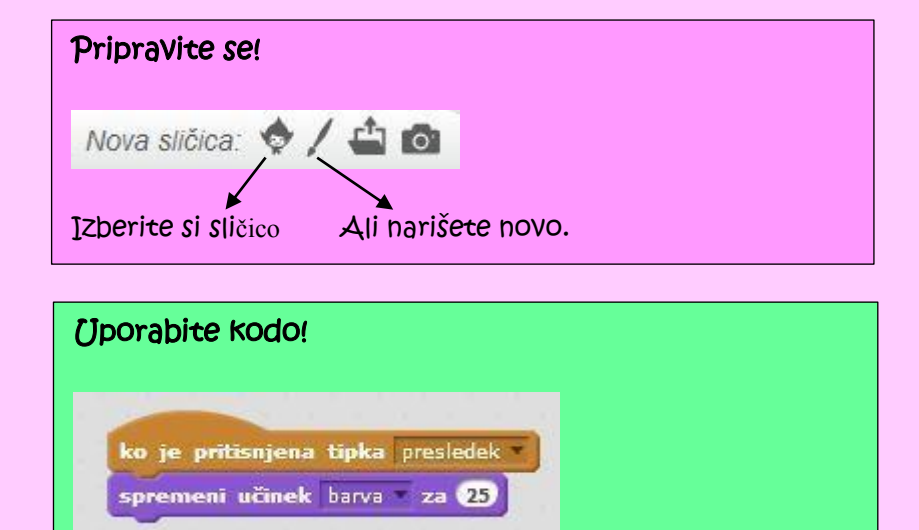

#### Naredite!

Ob pritisku na tipko (Space) – presledek, se spremeni barva.

#### Dodaten nasvet!

V meniju lahko izbirate različne efekte (npr. barva) ali spremenite vnos števila. Nato zopet pritisnete tipko presledek.

#### Za izbris efektov pritisnite STOP znak ----

spremeni učinek barva za 25

## Zapleši ob ritmih!

Zapleši ob ritmih bobna.

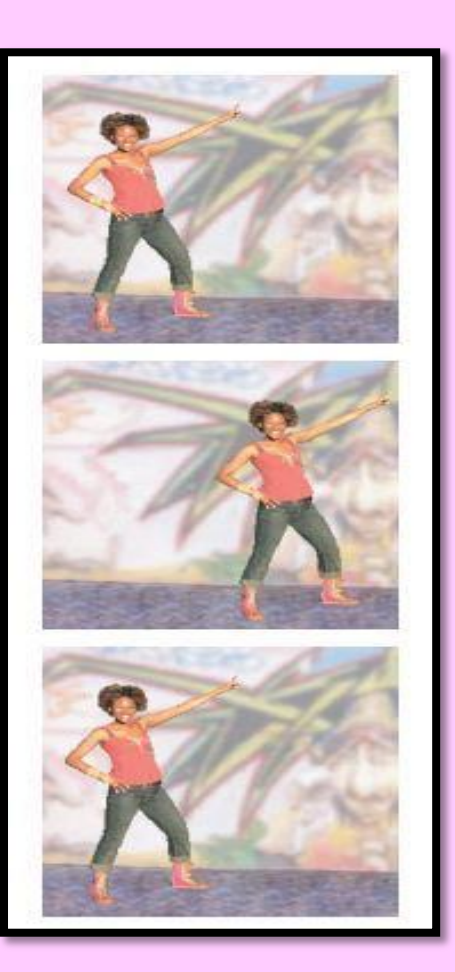

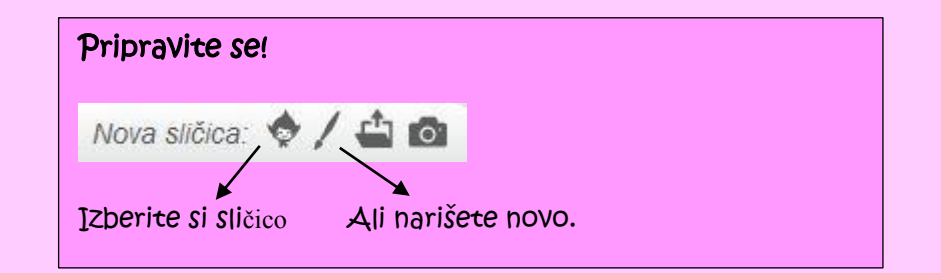

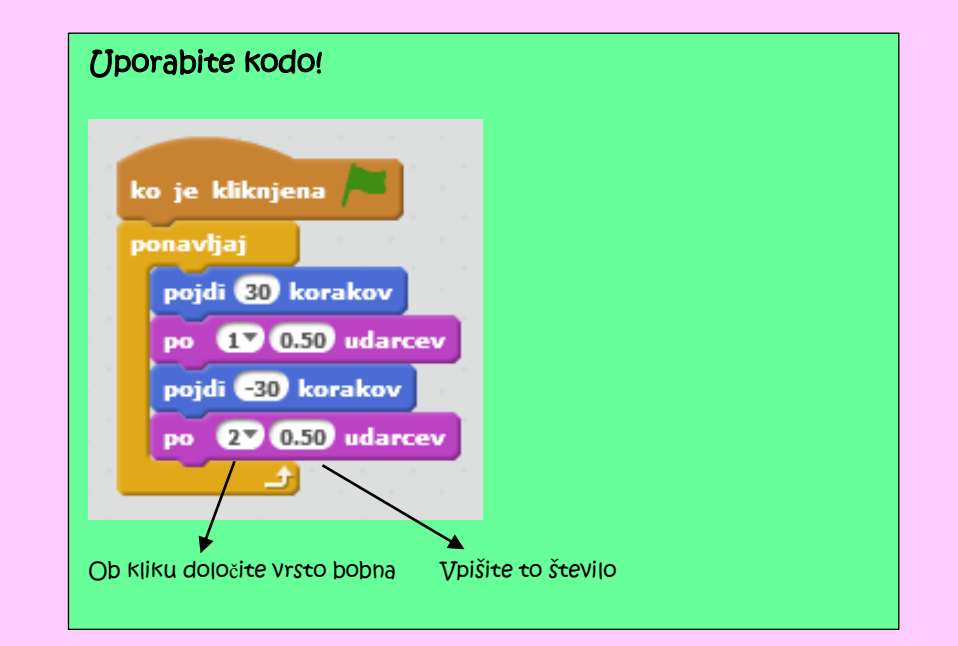

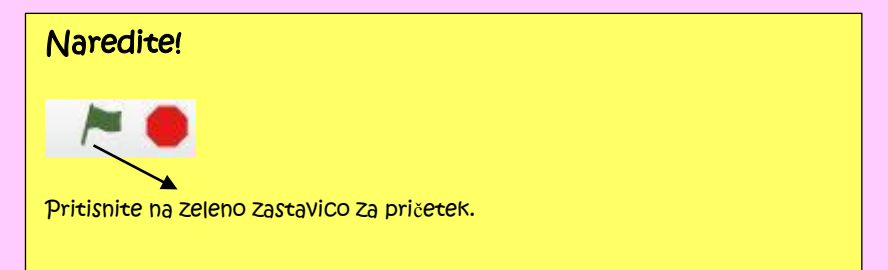

2

20

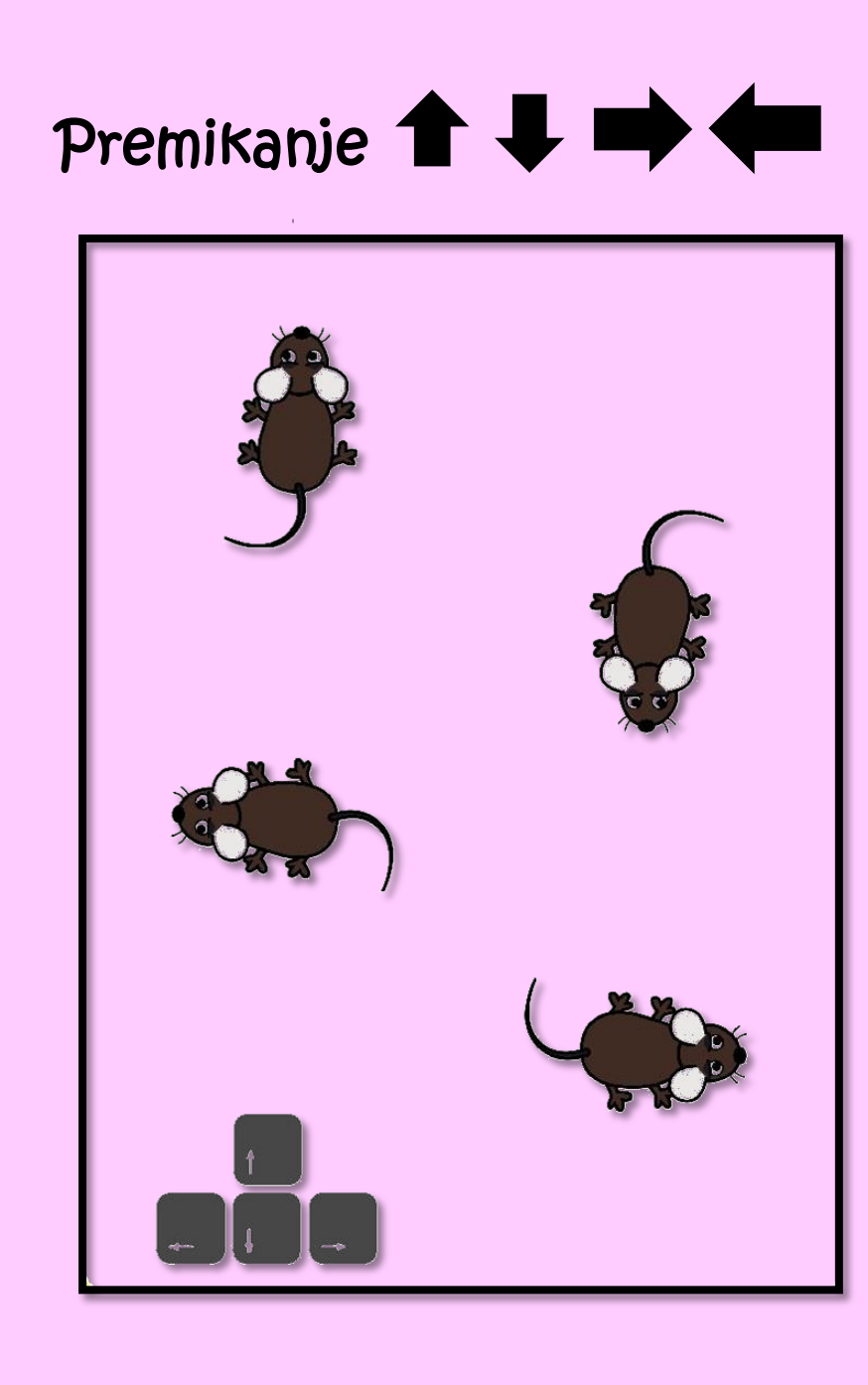

| Uporabite kodo!                      |
|--------------------------------------|
|                                      |
| ko je pritisnjena tipka tipkagor 🔻   |
| obrni se v smer 📭                    |
| pojdi 10 korakov                     |
|                                      |
|                                      |
| ko je pritisnjena tipka tipka levo 🗡 |
| obrni se v smer -90*                 |
| pojdi 10 korakov                     |
|                                      |
|                                      |
| ko je pritisnjena tipka tipkadol 💌   |
| obrni se v smer 1807                 |
| pojdi 10 korakov                     |
|                                      |
| ko je pritisnjena tipka tipka desno  |
| obrni se v smer 907                  |
| pojdi 10 korakov                     |

#### Naredite!

Uporabite puščice za premikanje (gor, dol, levo, desno).

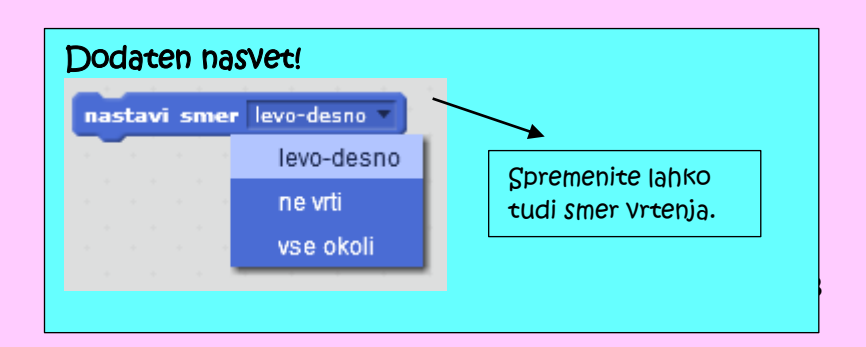

Vo

### Reci nekaj!

Kaj bi želeli povedati?

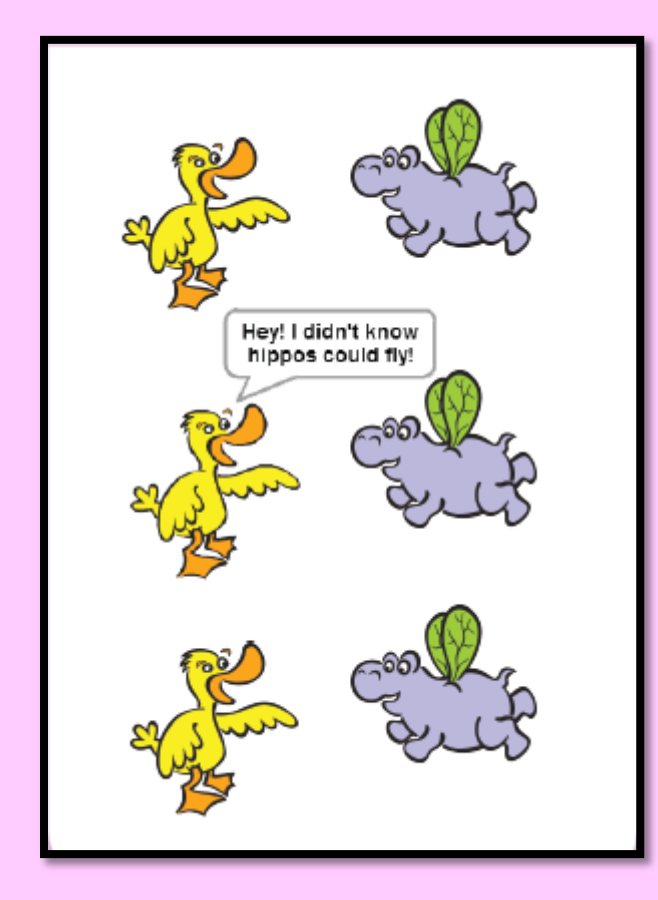

| Pripravite se!                       |  |
|--------------------------------------|--|
| Nova sličica: 🔶 🖊 🖆 🔯                |  |
| zherite și șilăico Ali narisete novo |  |

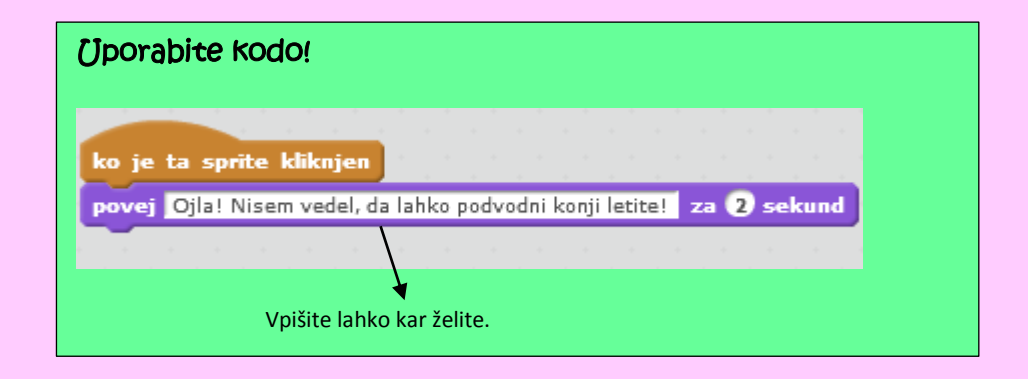

#### Naredite!

Pritisnite na sličiCo za pričetek pogovora.

10

### Drsenje!

Nežno se premikajte iz ene tocke k drugi.

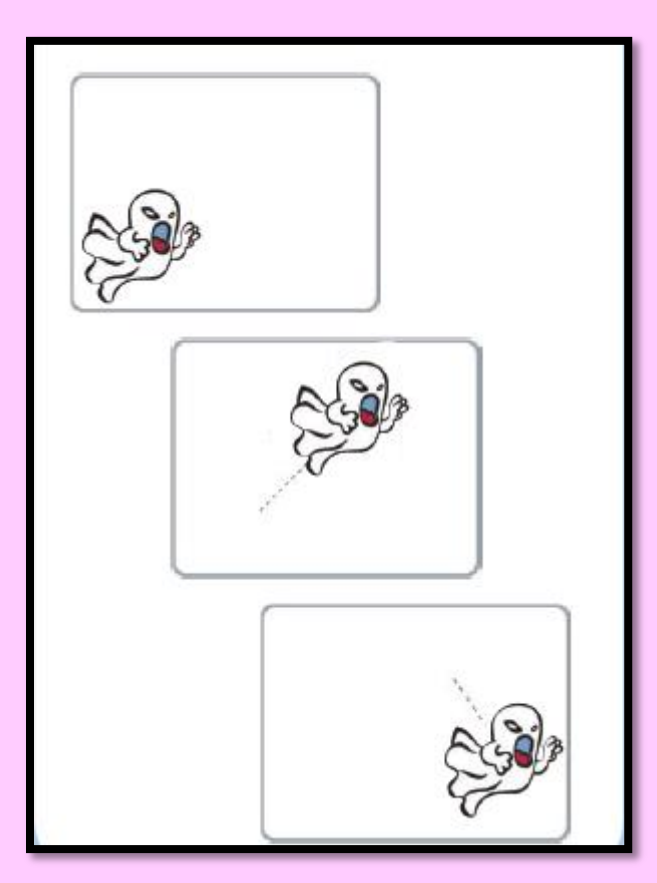

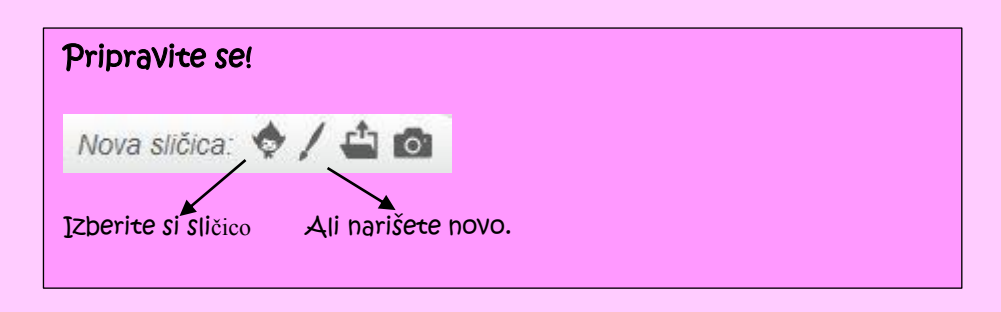

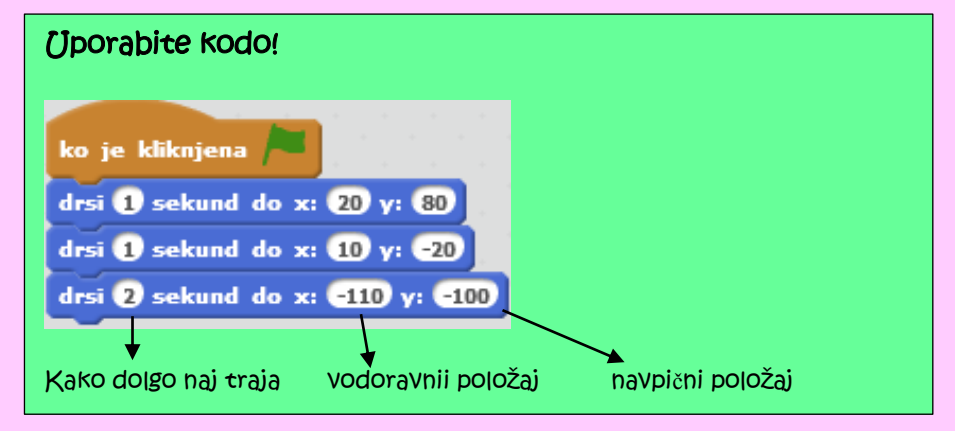

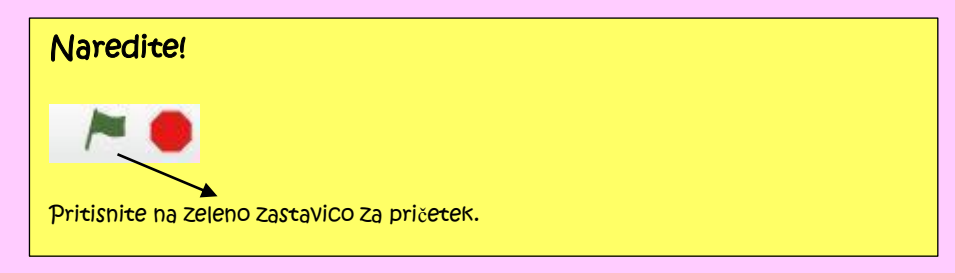

### Dodaten nasvet!

Če želite videti trenutno pozicijo sličice, ki ste si jo izbrali, kliknete na sličici črko i. Prikažejo se vam vsi podatki:

Ghost2 x: -110 y: -100 smer: 90° ( rotation style: ℃ ↔ ● se lahko poveče ■ show: ■

# Sledi miški!

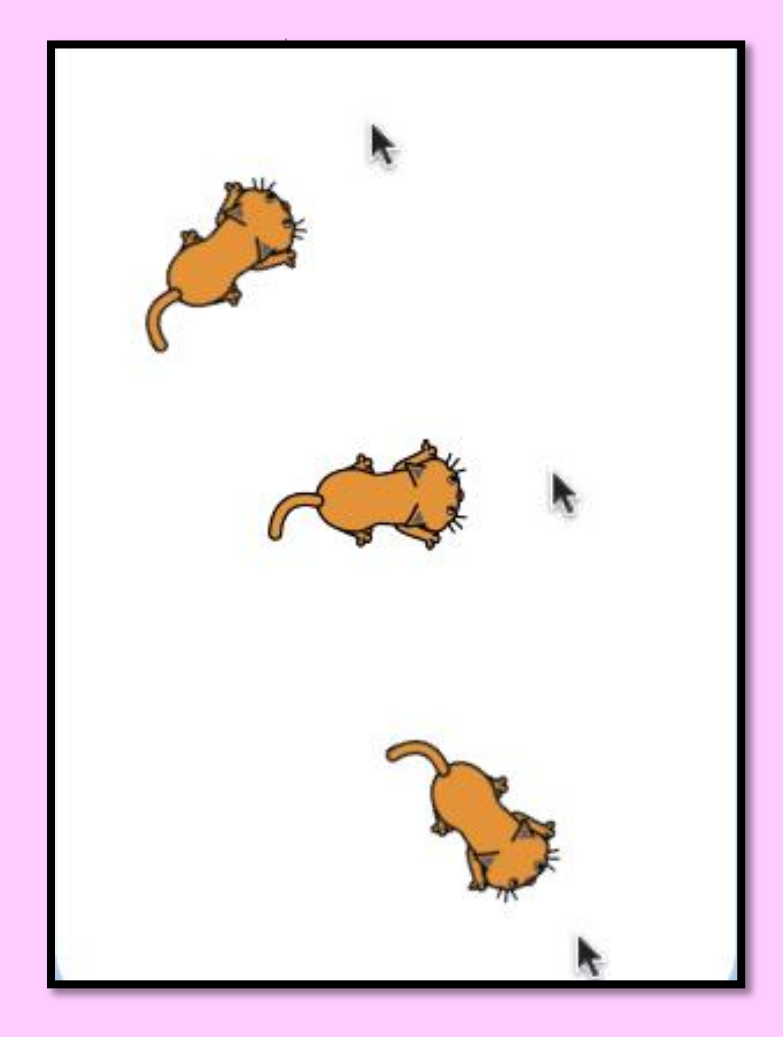

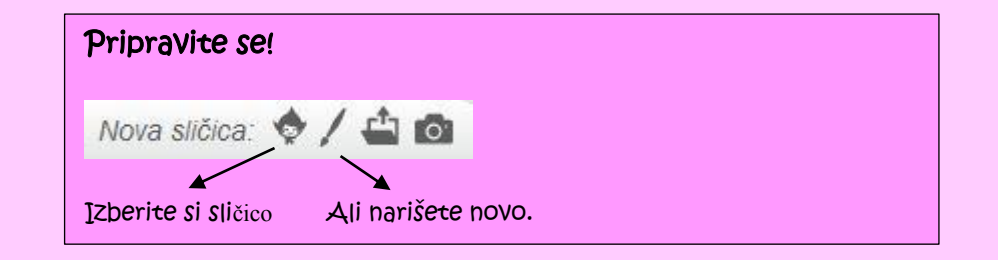

| Üporabite kodo!                                                                   |  |
|-----------------------------------------------------------------------------------|--|
| ko je kliknjena<br>ponavljaj<br>pojdi na mesto kazalec miške v<br>pojdi 3 korakov |  |

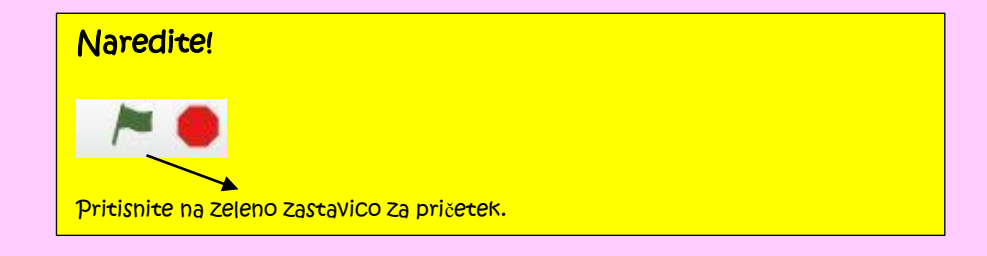

### Zapleši!

Zaigraj si pesem in zapleši.

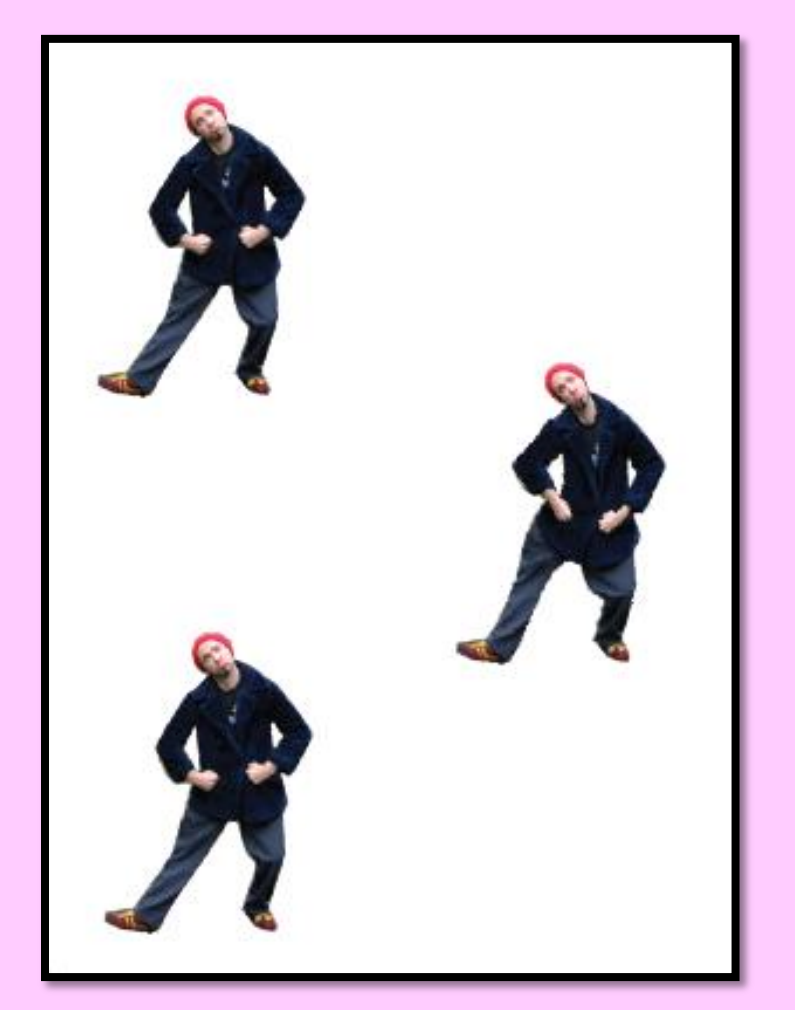

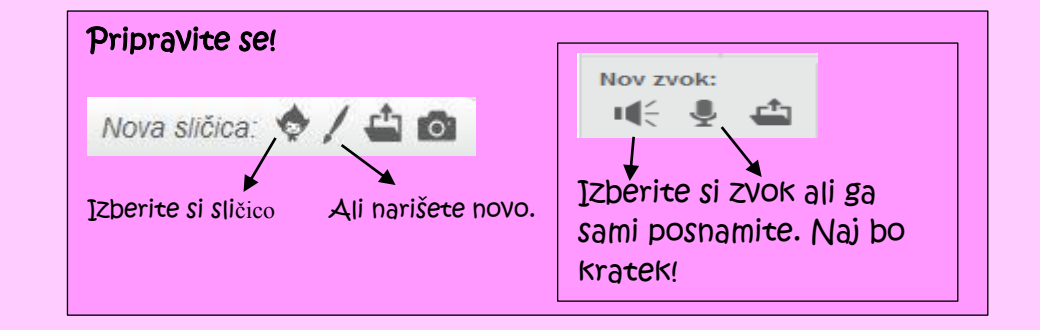

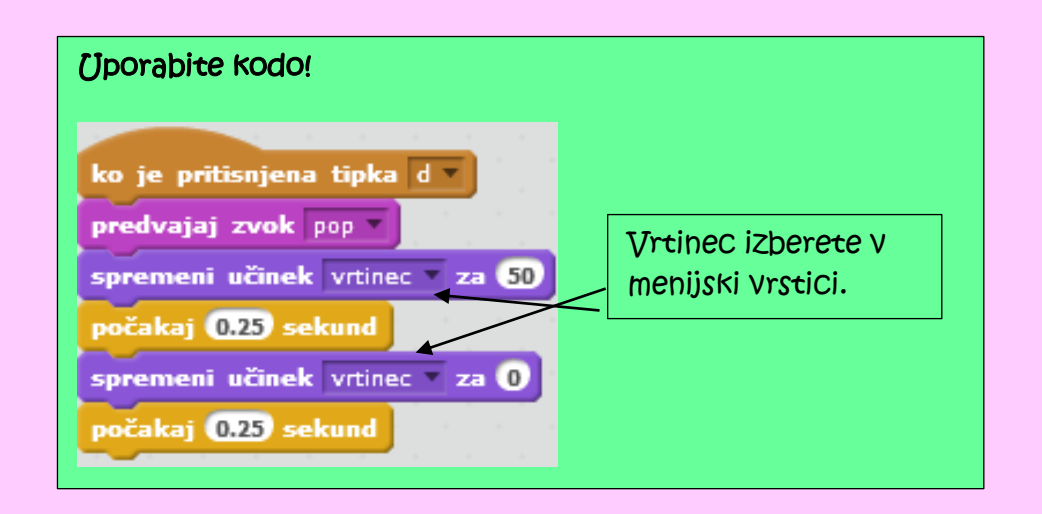

Naredite!

Pritisnite tipko D.

### Interaktivni vrtinec!

S premikanjem miške Vrtinčite sličico.

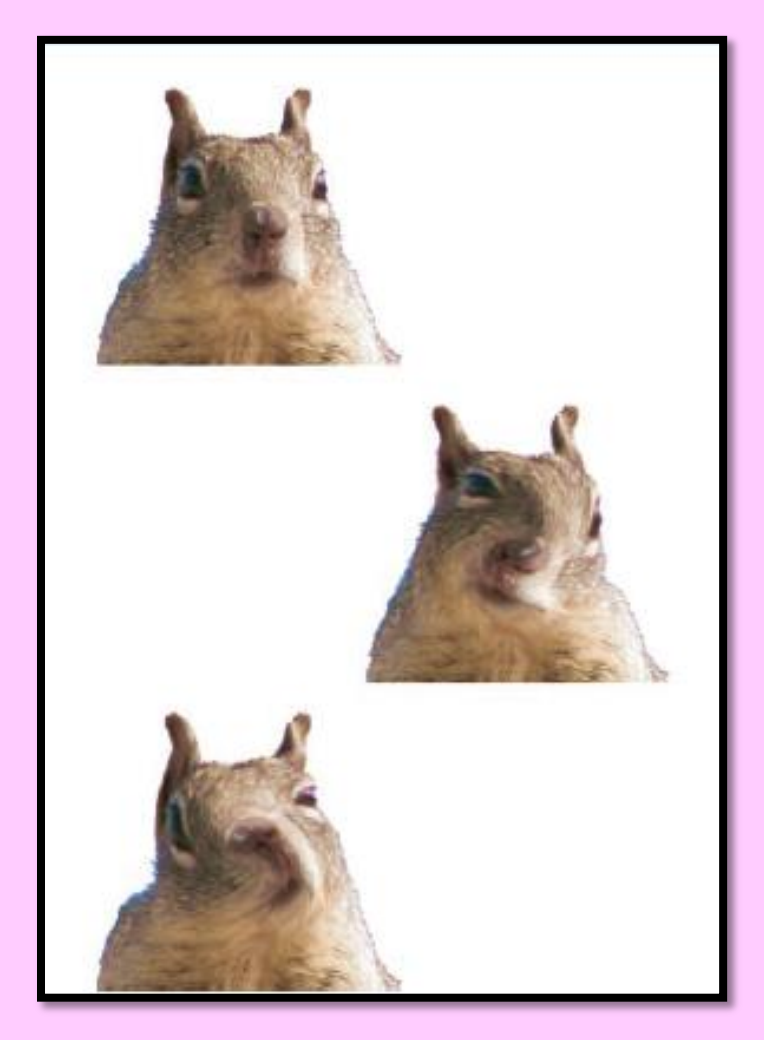

| Pripravite se!     |                   |    |  |
|--------------------|-------------------|----|--|
| Nova sličica: 🤇    | / 🗅 🙆             |    |  |
| Zberite si sličico | Ali narišete novo | ). |  |

| Upor          | abite Kodo!                                         |
|---------------|-----------------------------------------------------|
| ko je<br>pona | kliknjena 🦰                                         |
| P             | stavi učinek vrtinec v na miška x                   |
| ]zberit       | te vrtinec v menijski vrstici Vstavite blok MIŠKA X |

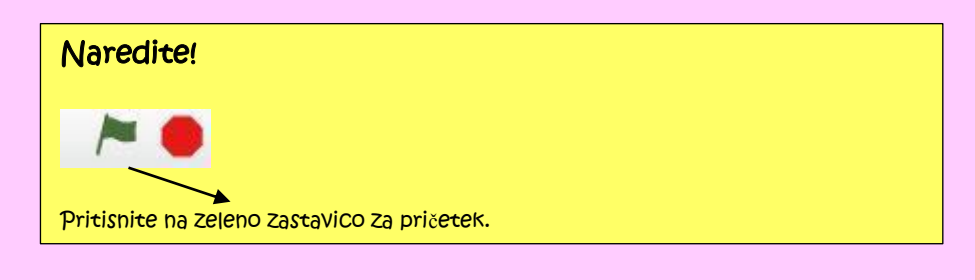

#### Dodaten nasvet!

Ali ste opazili, da se vam med premikanjem miške spreminja položaj x in y?

### Animirajte ga!

Naredite preprosto animacijo.

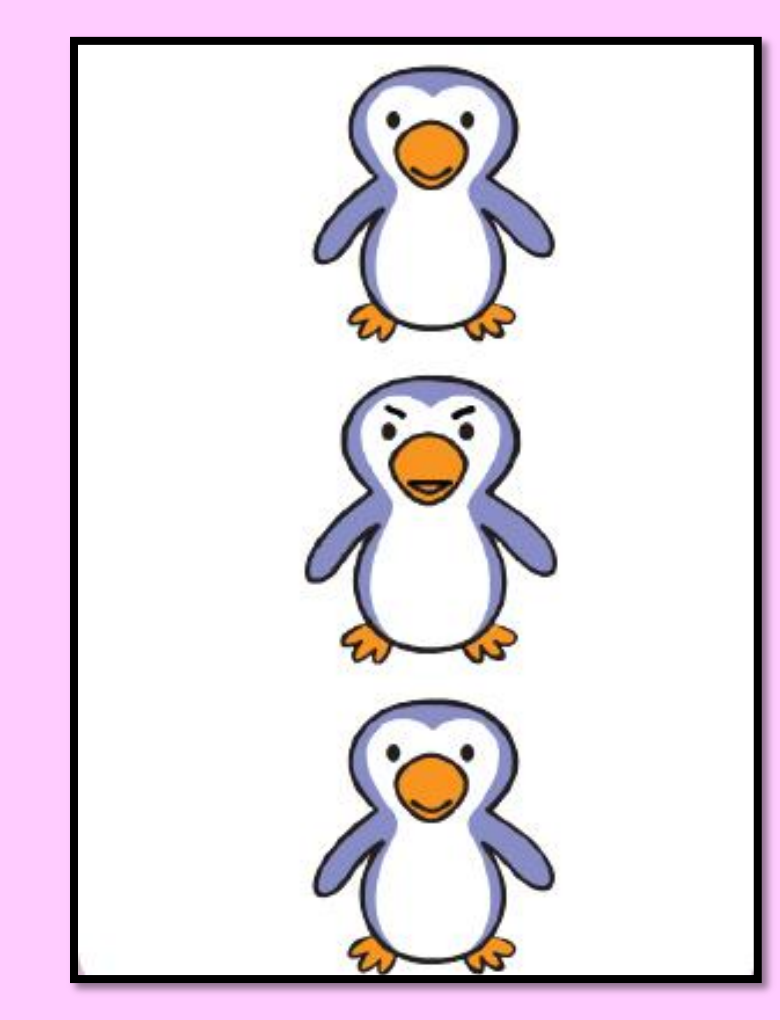

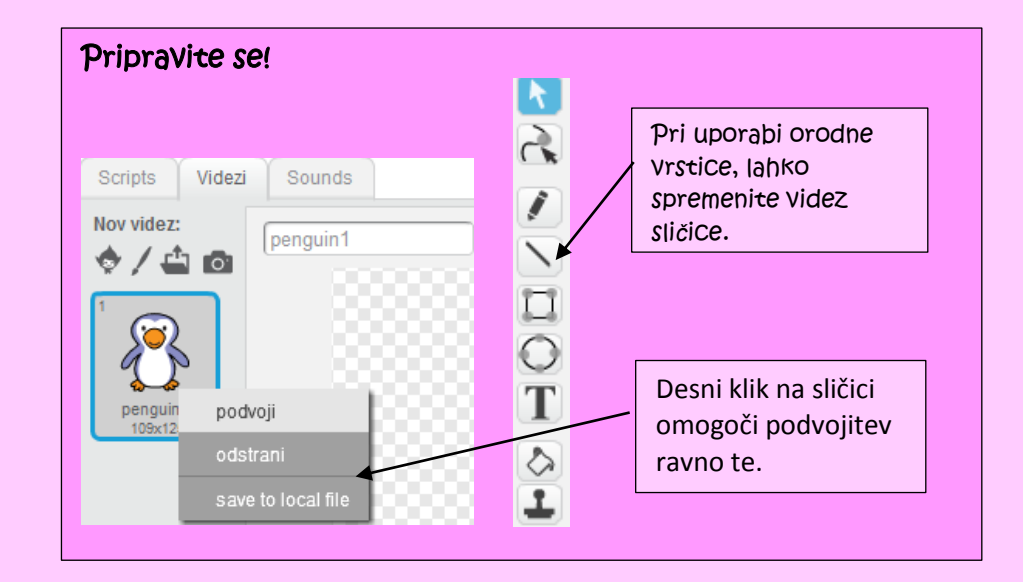

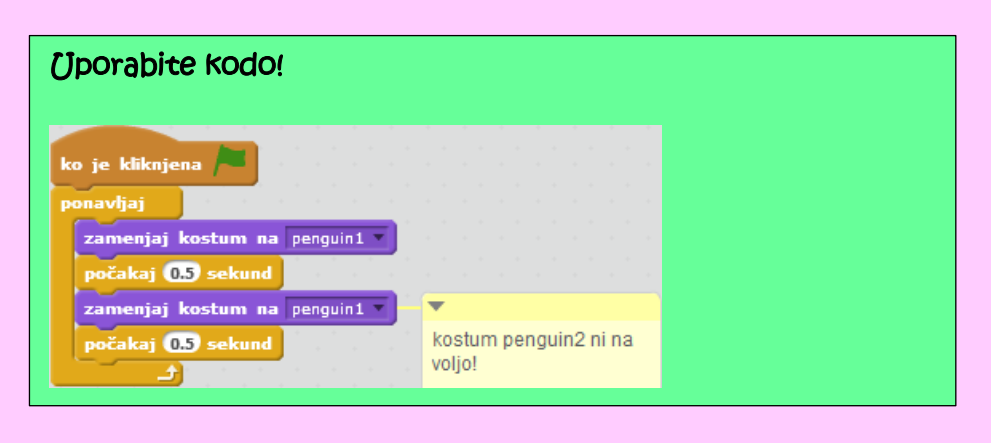

| Naredite!                                   |  |
|---------------------------------------------|--|
|                                             |  |
| Pritisnite na zeleno zastavico za pričetek. |  |

### Premikajoča se animacija!

Premikajoča se animacija

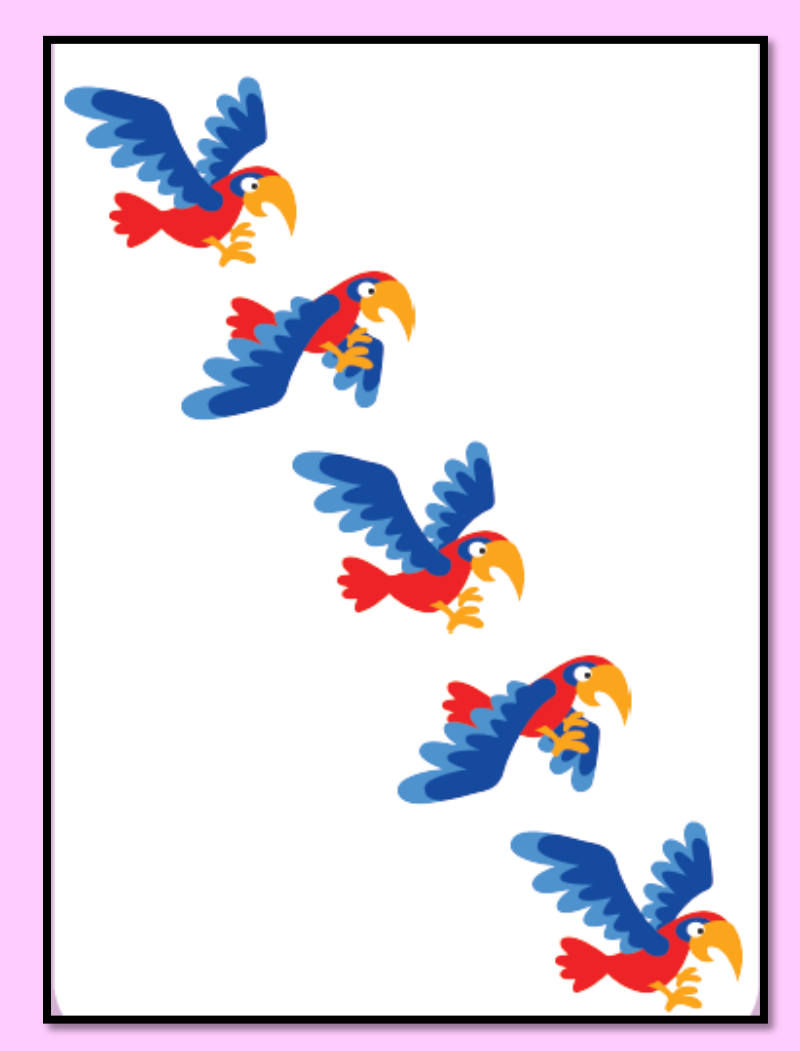

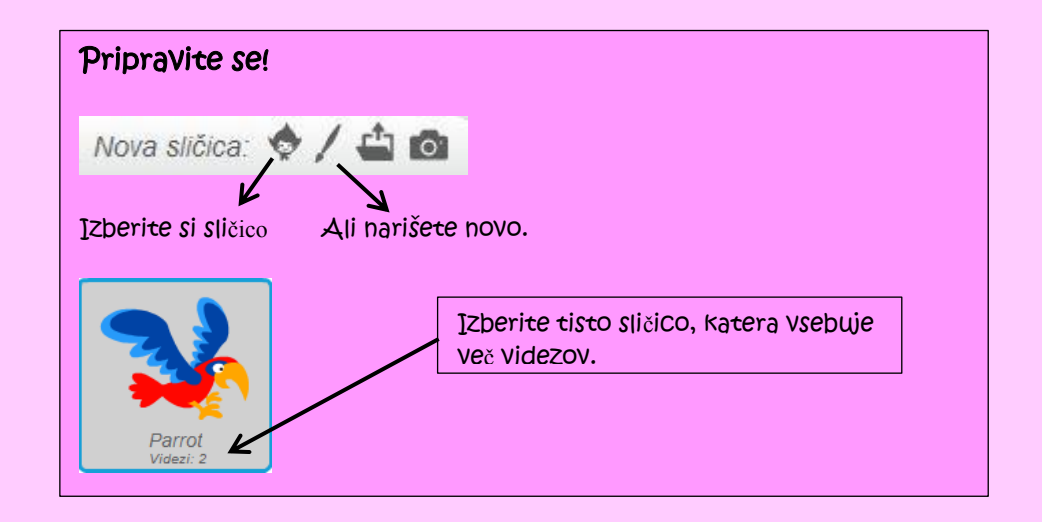

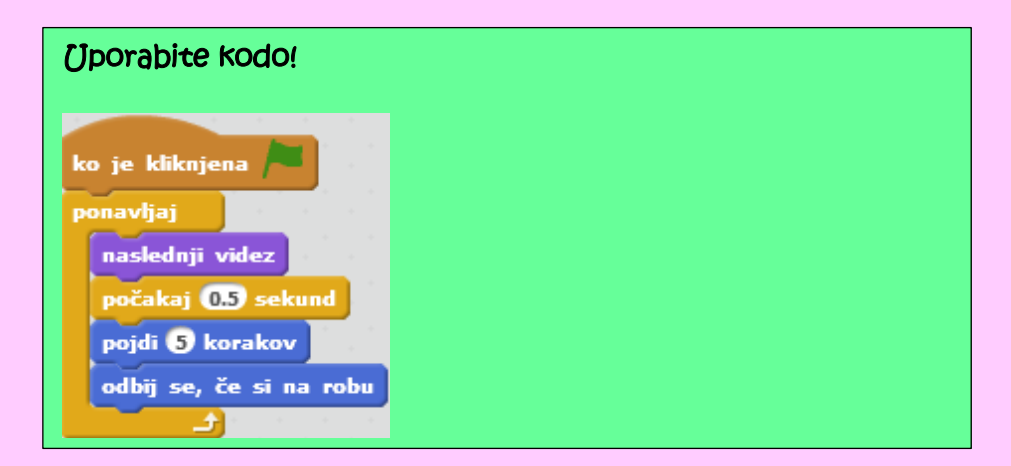

#### Dodaten nasvet!

V informacijah sličice ( i ), lahko spremenite stil premikanja.

### Gumb presenečenja!

Naredite si svoj »gumb«.

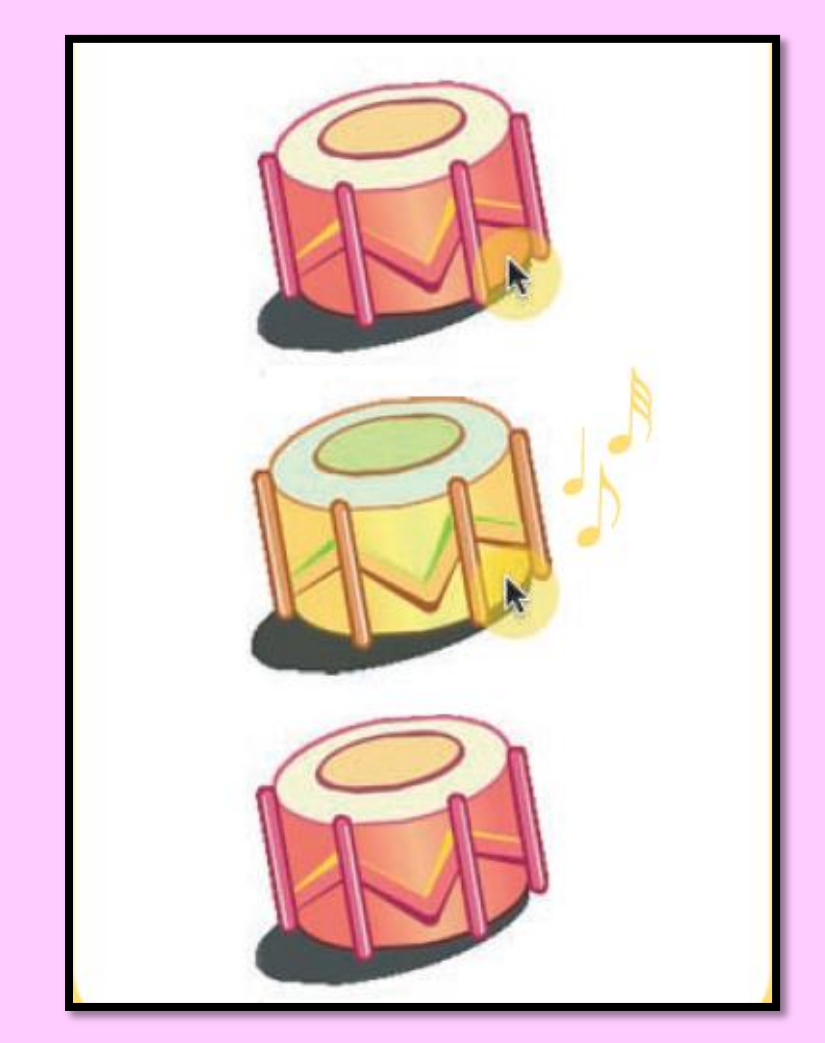

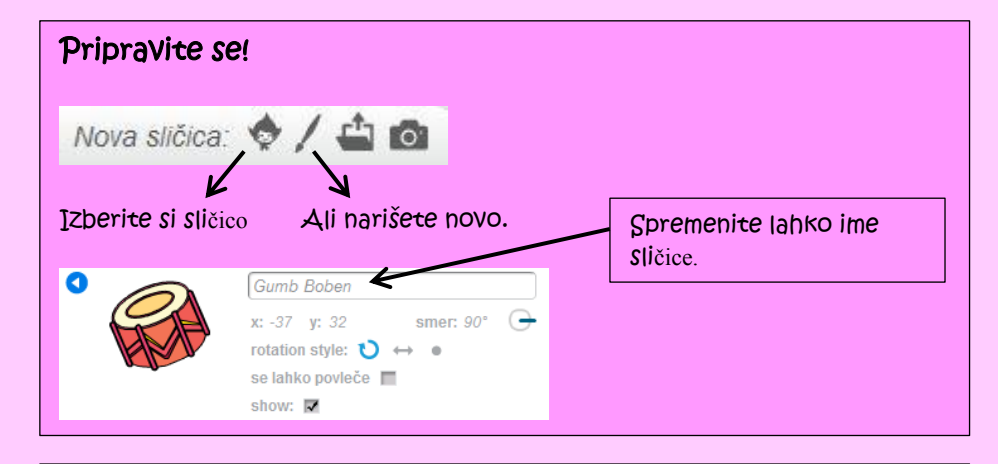

### Uporabite kodo!

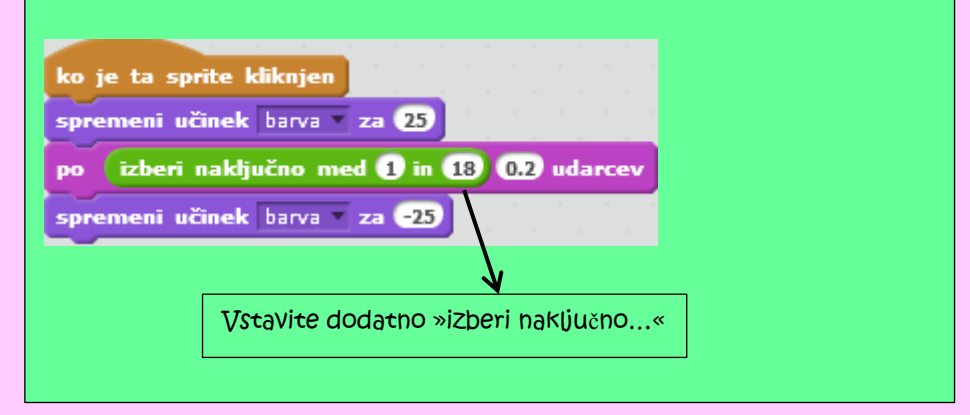

# Naredite! Klikni da vidiš in slišiš kaj se zgodi.

# Obdrži rezultat!

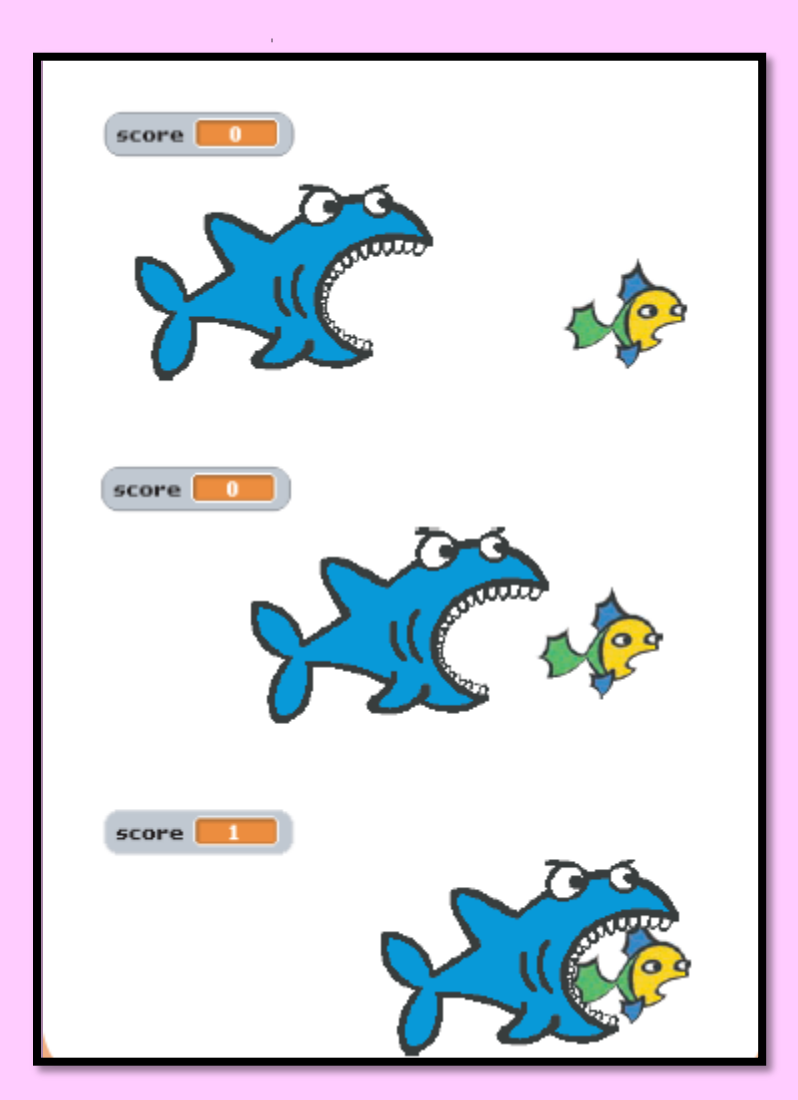

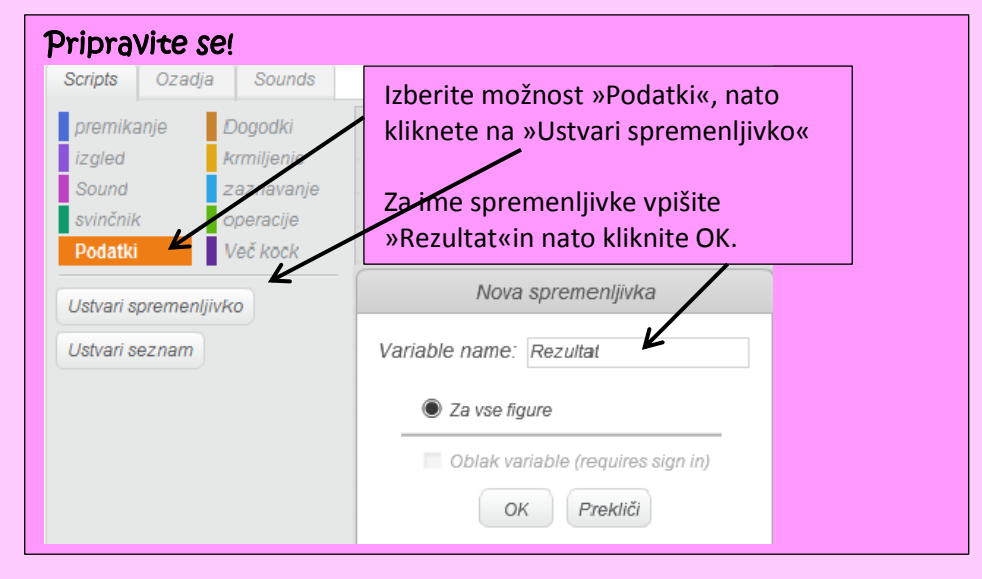

| JP          | oradite kodo!                                                                                                  |  |
|-------------|----------------------------------------------------------------------------------------------------|--|
| ko j<br>set | e kliknjena 🍋<br>Rezultat 🛛 to 🖸                                                                               |  |
| pona        | avljaj                                                                                                    |  |
| P           | ojdi 5 korakov                                                                                                 |  |
| č           | e je 💙 se dotika Fish2 ?) potem                                                                                |  |
|             | spremeni Rezultat 🔻 za 🚺                                                                                       |  |
|             | predvajaj zvok pop 🗸 do konca                                                                                  |  |
|             | pojdi -100 korakov                                                                                             |  |
| -           | the second second second second second second second second second second second second second second second s |  |

#### Naredite!

Pritisnite na zeleno zastavico za pričetek.

10